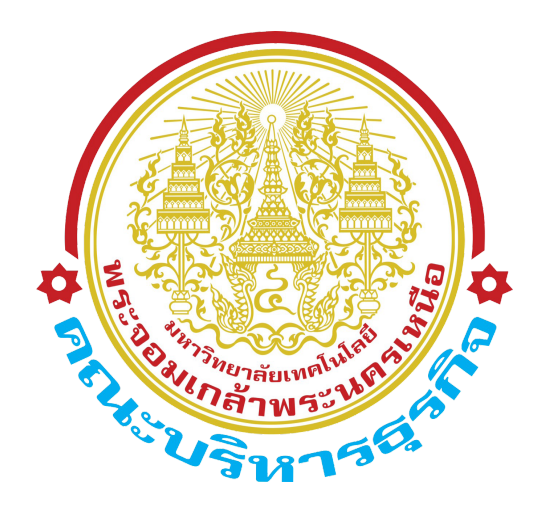

# คู่มือการใช้งาน โปรแกรมจองห้องเรียน

# สารบัญ

## บทนำ

การใช้เครื่องมือต่างๆเบื้องตัน

1. การแก้ไขข้อมูลส่วนตัว/เปลี่ยนรหัสผ่าน

## 2. สอบถาม

- 2.1 ปฏิทินการใช้ห้อง
- 2.2 สอบถามการจองห้อง
- 2.3 รายละเอียดห้องประชุม

## 3. ทำรายการจอง/ยกเลิก

- 3.1 สร้างรายการจองใหม่
- 3.2 แก้ไข/ลบรายการจอง
- 3.3 ขอยกเลิกจองใช้ห้อง

## 4. การแสดงรายงาน

- 4.1 เตรียมความพร้อมก่อนแสดงรายงาน
- 4.2 รายงานที่มีในระบบ
- 4.3 ตัวอย่างการแสดงรายงาน

# <u>การใช้เครื่องมือต่างๆเบื้องต้น</u>

แนะนำการใช้เครื่องมือ ปุ่มต่างๆเบื้องตันที่ปรากฏบนหน้าจอ เพื่อความสะดวกในการ อธิบาย การใใช้งานในบทต่อๆ ไป

#### ปฏิทินการจอง

| (B) RoomSYS        |                    |                       |                   |                   |     |    |                 |
|--------------------|--------------------|-----------------------|-------------------|-------------------|-----|----|-----------------|
| 🗇 ujturaldin       | ปฏิทินการใช้พัธง   |                       |                   |                   |     |    |                 |
| і≘ якилителтелтанн | 💷 ปฏิสินการไข้ห้อง |                       |                   | A                 |     |    | _               |
| 🗐 TISBATONÍON/MAR  |                    |                       |                   | 1971BN 2558       |     |    |                 |
| 🔺 uhęnu            | 85.                | s                     | в.                | я.                | WQ. | R. | 8.              |
|                    |                    |                       |                   | 1                 | 2   | 3  | 4               |
|                    | 5                  | 6<br>Svärð<br>Onermer | <b>B</b>          | 8                 | 9   | 10 | 11              |
|                    | 12                 | 13<br>วันสะกรานส์     | 14<br>วันธะกรานส์ | 15<br>วันธะกรานต์ | 16  | 17 | 18<br>Denamicas |
|                    | 19<br>Araarraas    | 20                    | 21                | 22                | 23  | 24 | 25              |
|                    | 26                 | 27                    | 28                | 29                | 30  |    |                 |
|                    |                    |                       |                   |                   |     |    |                 |

A = คลิกเพื่อเลื่อน เดือน, ปี ต่อไป หรือ เดือน, ปี ถัดไป

B = แสดงว่ามีรายการจองใช้ห้องในวันที่นั้นๆ หากคลิกจะแสดงหน้าต่างจำนวนและรายละเอียด การจองในวันนั้นๆ

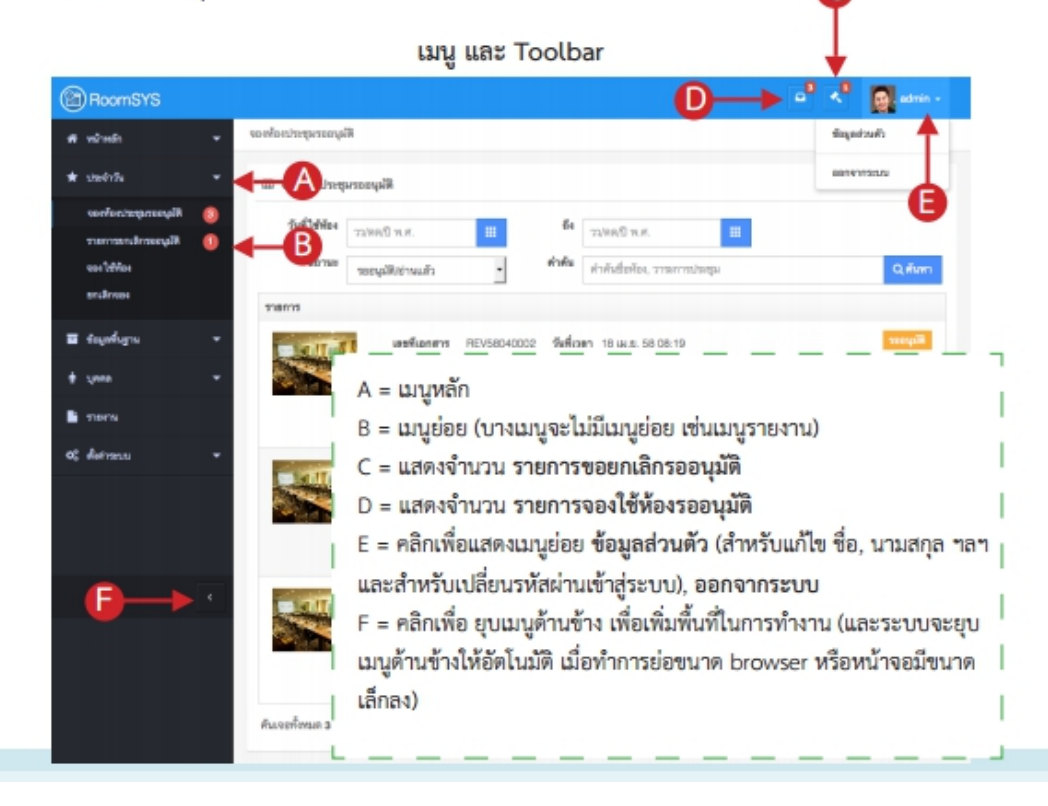

#### หน้าจอแสดงรายการ

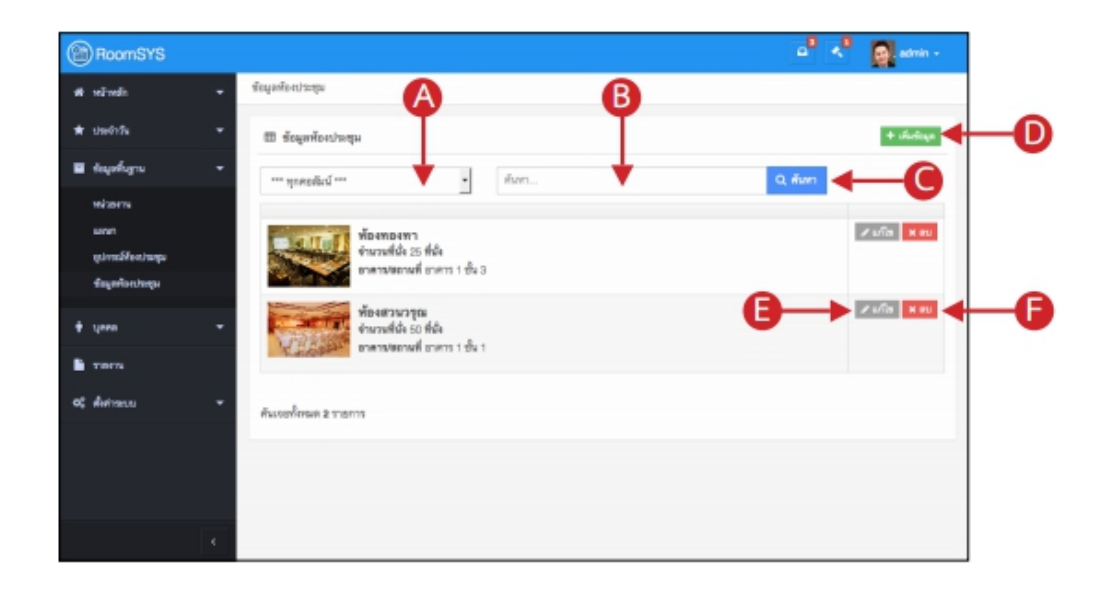

A = ตัวเลือกการค้นหา

B = กรอกคำค้นที่ต้องการค้นหา (กรอกเพียงบางคำ) แล้วกดแป้นคีย์บอร์ด Enter เพื่อแสดงผลการค้นหา หรือ คลิกปุ่ม ค้นหา (ปุ่ม C)

C = คลิกเพื่อค้นหารายการ ตามคำค้นที่ได้กรอก

D = ปุ่มเพิ่มข้อมูล คลิกเพื่อแสดงหน้าต่างเพิ่ม หรือแสดงหน้าจอเพิ่มข้อมูล

E = ปุ่มแก้ไข คลิกเพื่อแก้ไขข้อมูล

F = ปุ่มลบ คลิกเพื่อลบข้อมูล ทุ<sup>้</sup>กหน้าจอที่มีปุ่มลบข้อมูล เมื่อคลิกโปรแกรมจะแสดงหน้าต่างยืนยันเพื่อถาม การลบก่อนเสมอ *ดังภาพด้านล่าง* 

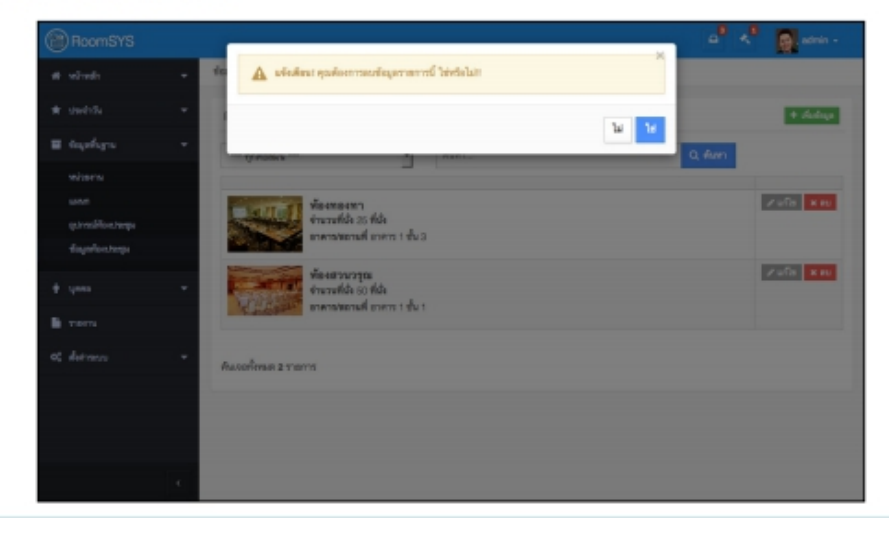

# 1 <u>แก้ไขข้อมูลส่วนตัว</u> เปลี่ยนรหัสผ่าน

- คลิกทูลบาร์ด้านบนที่แสดงชื่อผู้เข้าใช้ระบบ ดังภาพ
- คลิกเลือกเมนูย่อย ข้อมูลส่วนตัว

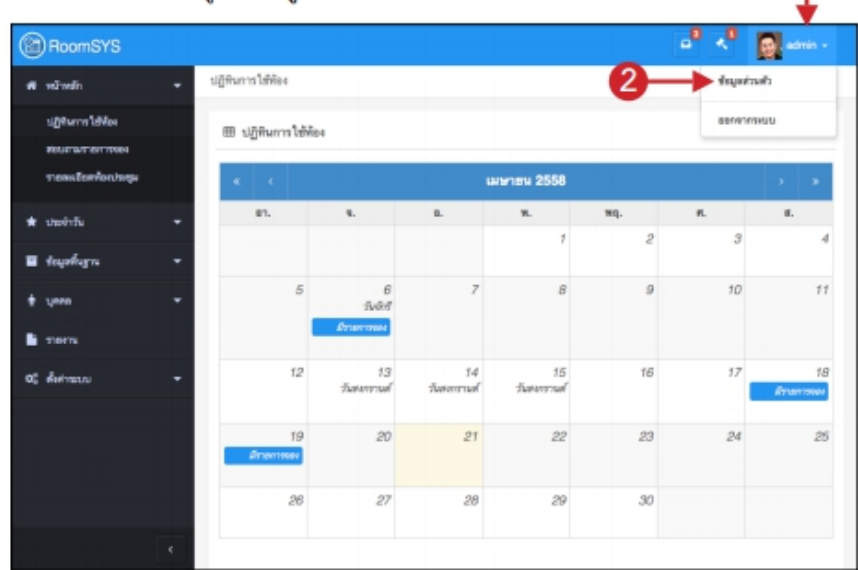

- แก้ไขข้อมูลส่วนตัว / เปลี่ยนรหัสผ่าน ตามต้องการ
- คลิกปุ่ม บันทึกข้อมูล

| BoomSYS                             |                 |                                     |                                       |
|-------------------------------------|-----------------|-------------------------------------|---------------------------------------|
| el volvalio 👻                       | ชัยมูลส่วนสัง   |                                     |                                       |
| า ผู้สำนารวิธีกิด<br>สะบบการวิธีกิด | Of disputsuits  |                                     |                                       |
| Tem Istrictury                      | 90158           | unā •                               | - Contraction 1                       |
| * starts -                          | ประมาทสมาชิก    | Birraun .                           | a=)                                   |
| ∎ tayofaya •                        | where           | • N •                               |                                       |
| t ynn 👻                             | sie             | 001                                 | ST descripted of                      |
| THEN .                              | สำนักสาร        | V18                                 | me sourdennist                        |
| a; detresse +                       | ée-             | 8K'N                                | tonentwikeencoulle<br>150 x 150 pixel |
|                                     | amada,          | ระกับส                              |                                       |
|                                     | feuirs          | м 3                                 |                                       |
|                                     | ค่ามหล่า        | สังหน้าสูนปลัยมูล                   |                                       |
|                                     | balleri         | 080-100-1900                        |                                       |
| ٩                                   | Euroí           | saman@gmail.com                     |                                       |
|                                     | กำหนดการเข้าไร  | ทัวะบน                              |                                       |
|                                     | ซึ่งเข้าให้กระบ | admin                               |                                       |
|                                     | wining          | การขัดสุดสิตริมุณภาพิม              |                                       |
|                                     |                 | (หลัดประ ร่วงไว้หากไม่ต้องกระเสียน) |                                       |
|                                     |                 | •                                   | 🔜 🕒 Ödinlaga                          |
|                                     |                 | • •                                 |                                       |

# 2 <u>สอบถาม</u>

สอบถามรายการจองใช้ห้องเรียน, รายละเอียดห้องเรียน และปฏิทินการใช้ห้อง โดย รายการสอบถามจะปรากฏทั้งในหน้าจอที่ยังไม่ได้เข้าสุ่ระบบ และหน้าจอที่เข้าสู่ระบบแล้ว ดัง ภาพด้านล่าง (ในที่นี้จะอธิบายเฉพาะในกรณี ยังไม่ login เข้าสู่ระบบแล้ว การใช้งานจะ เหมือนกันต่างกันตรงที่เมนูจะถูกบรรจุอยู่ในเมนู หน้าหลัก)

| 🛞 RoomSYS โปรแกรมจะ       | วงห้องเรียนคณะบริ <i>ห</i> | กรธุรกิจ                                                                             |                                                        |                                                                            |                   |                   |                   |
|---------------------------|----------------------------|--------------------------------------------------------------------------------------|--------------------------------------------------------|----------------------------------------------------------------------------|-------------------|-------------------|-------------------|
| ปฏิทินการใช้ห้อง          | ปฏิทินการใช้ห้อง           |                                                                                      |                                                        |                                                                            |                   |                   |                   |
| 🖽 สอบถามรายการจอง         | ⊞ ปฏิทินการใช้ห้อง         |                                                                                      |                                                        |                                                                            |                   |                   |                   |
| 🗐 รายละเอียดห้องประชุม    |                            |                                                                                      |                                                        | อพาะห้องที่ต้องการ                                                         | เสดงหกห้อง        |                   |                   |
| 🃰 ตารางการใช้ห้องประจำวัน |                            |                                                                                      |                                                        | ดังแรงคม 3561                                                              |                   |                   |                   |
| 🃰 ใบงานฟังก์ชัน           | <b>а</b> г.                | ٦.                                                                                   | а.                                                     | W.                                                                         | νιη.              | ศ.                | a.                |
| 📥 ເข້າສູ່ສະນນ             |                            |                                                                                      |                                                        |                                                                            |                   |                   | 1                 |
|                           | 2                          | 3                                                                                    | 4                                                      | 5                                                                          | 6                 | 7                 | 8                 |
|                           | 9                          | 10                                                                                   | 11                                                     | 12                                                                         | 13                | 14                | 15                |
|                           | 16                         | 17<br>มีรายการจอง                                                                    | 18<br>มีรายการจอง                                      | 19<br>มีรายการจอง                                                          | 20<br>มีรายการจอง | 21<br>มีรายการจอง | 22<br>มีรายการจอง |
|                           | 23                         | 24                                                                                   | 25                                                     | 26                                                                         | 27                | 28                | 29                |
|                           | 30                         |                                                                                      |                                                        |                                                                            |                   |                   |                   |
|                           | รายการจองใช้ห้องป          | ระจำเดือน                                                                            |                                                        |                                                                            |                   |                   |                   |
|                           |                            | 3A209<br>วันที่ใช้ห้อง 22 ก.ย. 61<br>มู้ขอใช้ นายธวัช อภิวัฒน<br>วัวข้อเรื่อง        | เวลา 08:00 ถึงวันที่<br>มานนท์ สำหรับแผนก              | <del>อยู่ระหว่างทำรายการจอ.</del><br>22 ก.ย. 61 เวลา 17:0<br>สำนักงานคณบคี | 0                 |                   | 🔲 รายละเอียด      |
| RoomSYS 1.0.6             |                            | 3A302<br>ໃนที่ใช้ห้อง 21 ก.ย. 61<br>ມູ້ขอใช้ นายผู้จองระบบA<br>ເວັອອີເຮື່ອง 14-SEWON | อนุมัติ<br>เวลา 13:00 ถึงวันที่<br>ปัญ้จองระบบAI สำหรั | 19/09/2561 เวลา 15:29:5<br>21 ก.ย. 61 เวลา 16:0<br>ับแผนก สำนักงานคณว      | ง<br>10           |                   | 🔚 รายละเอียด      |

## ยังไม่ login เข้าสู่ระบบ

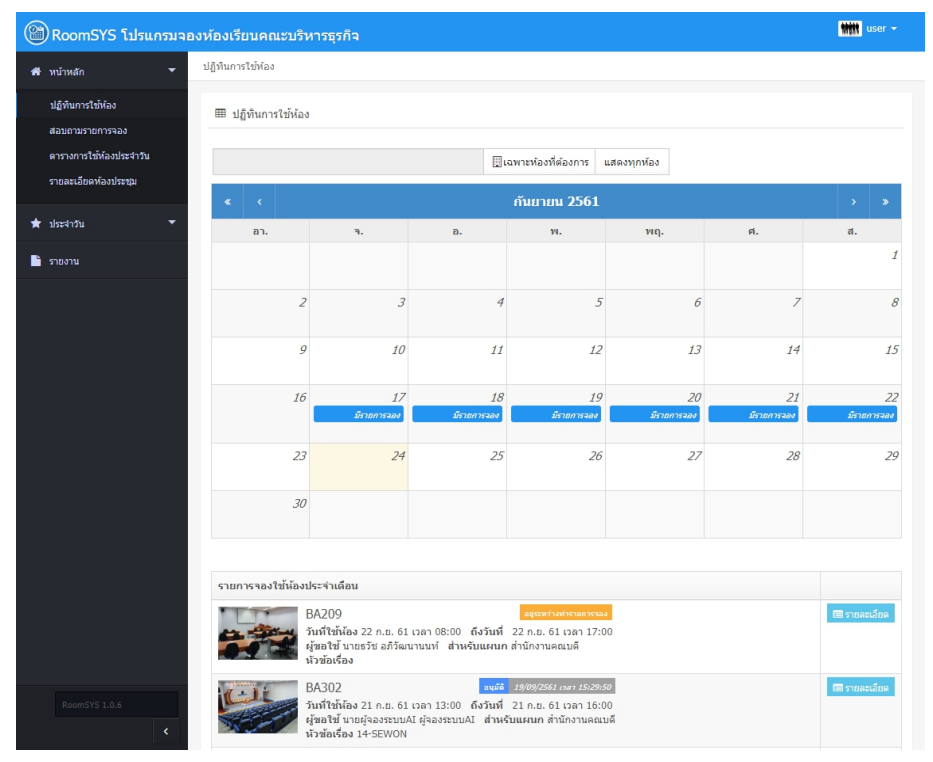

login เข้าสู่ระบบแล้ว

## 2.1 ปฏิทินการใช้ห้อง

- คลิกเมนู ปฏิทินการใช้ห้อง จะแสดงหน้าจอดังภาพ
   คลิกเพื่อแสดงหน้าต่าง รายการจองในวันนั้นๆ ดังภาพหน้าถัดไป

| Phoomsts                        |                                                               |                                                                                                    |                                                                                                    |                                                               |     |            |           |
|---------------------------------|---------------------------------------------------------------|----------------------------------------------------------------------------------------------------|----------------------------------------------------------------------------------------------------|---------------------------------------------------------------|-----|------------|-----------|
| 🗎 ปฏิรังการได้อีง               | ปฏิพิมการใช้พ้อง                                              |                                                                                                    |                                                                                                    |                                                               |     |            |           |
| E esurumenteritisses            | 🖽 ปฏิสินการใช้ห้อง                                            |                                                                                                    |                                                                                                    |                                                               |     |            |           |
| สารสารสิงครั้งเปลาสุด           |                                                               |                                                                                                    |                                                                                                    | aram 2558                                                     |     |            |           |
| <ul> <li>dirightette</li> </ul> | 81.                                                           | <b>5</b> .                                                                                                    | 8.                                                                                                    | ж.                                                            | WQ. | я.         | в.        |
|                                 |                                                               |                                                                                                    |                                                                                                    | 1                                                             | 2   | 3          |           |
|                                 | 5                                                             | 6<br>วังอีสรี<br>มากการเพ                                                                                                    | 7                                                                                                    | 8                                                             | 9   | 10         |           |
|                                 | 12                                                            | 13<br>วันสมกรรณส์                                                                                                    | 14<br>วันสมกรรณส์                                                                                              | 15<br>วังหมารางส์                                             | 12  | <b>→</b> ″ | frame     |
|                                 | 19<br>Dramma                                                  | 20                                                                                                    | 21                                                                                                    | 22                                                            | 23  | 24         | 4         |
|                                 | 26                                                            | 27                                                                                                    | 28                                                                                                    | 29                                                            | 30  |            |           |
|                                 | รายการและไข้ที่สอบไหล่าง<br>น้อง<br>รู้สุด<br>รู้สุด<br>รูกเร | คียม<br>พระพา<br>ไฟฟ้อง 06 เม.ย. 58 เว<br>ฟ้า หายสามารถไวดี<br>การประทุม พระสะบอง<br>พระพา<br>ไฟฟ้อง 18 เม.ย. 58 เว<br>ฟ้า หายสามาร ได้ไวดี<br>การประทุม พระสะบอง | กา 08:00 ซึ่งสันที่ 05<br>สำหรับและคา สุนยัติอยู่<br>A<br>กา 08:00 ซึ่งสันที่ 18<br>สำหรับและคา บุคภากร<br>B   | ы в. 58 гарп 10:00<br>в<br>ы в. 58 гарп 10:00                 |     |            | Treation  |
|                                 | MEN MEN                                                       | MIDAMI                                                                                                    |                                                                                                    |                                                               |     |            | II reads  |
|                                 | 94<br>(10)<br>200                                             | สพมา 16 เม.ย. 58 เว<br>ฟ หายสมาห ร่องไวดี<br>การประสุด พลสะบออง                                                                                                   | สาหรับแผนก การสินแ<br>เดิ                                                                                      | លេខ ១៩ លោក 14:00<br>អាហ៍ឲ្យឌី                                 |     |            |           |
|                                 | Gafi<br>Geo<br>Yiav<br>Gafi<br>Gran                           | สหลง 15 แมะ 50 เว<br>ษี นายสงาน ว่องไวส์<br>การประสุด พลสยบออง<br>พระพา<br>ได้พ้อง 10 แมะย. 50 เว<br>ได้ นายสงาน ว่องไวล์<br>การประสุด พลสยบออง                   | รา 10:00 มีสามหารา 16<br>สำหรับแผนก การเงินแ<br>C<br>กา 10:00 มีสามหารา การเงินแ<br>มีเทรีมแผนก การเงินแ<br>มี | แม่ม. 56 เวลา 1430<br>พยัญชี<br>แม่ม. 58 เวลา 23:05<br>พยัญชี |     |            | II meader |

แสดงหน้าต่างรายการจอง จากการคลิกที่ปฏิทิน คลิกปุ่ม <u>รายละเอียด</u> เพื่อเปิดหน้าต่างแสดงรายละเอียดของรายการนั้นๆ

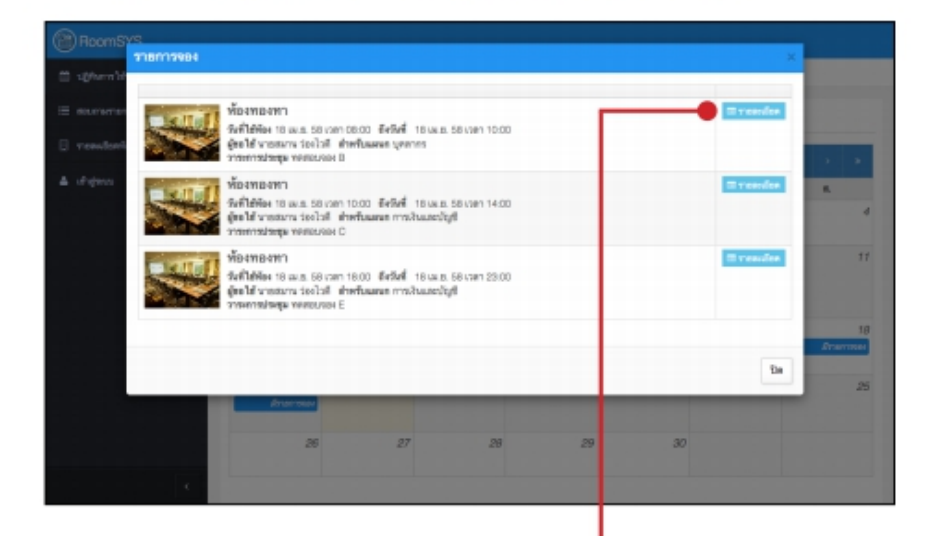

|                                                  |                        | พ้องทองทา<br>คะเหลือ ::: จ่อ |                            |                           | Chrimoly<br>2500/2558 carri 10.4534 |  |
|--------------------------------------------------|------------------------|------------------------------|----------------------------|---------------------------|-------------------------------------|--|
| <ul> <li>a strands</li> <li>a strands</li> </ul> |                        | forford to use of the        | 1 / 28/1 10/100<br>m 10/00 |                           |                                     |  |
| unitions                                         | REVISION               | 802                          | telon                      | 10 January 2558 Jan 20:19 |                                     |  |
| 11201112/2010                                    | 1800.000               | 8                            |                            |                           |                                     |  |
| shartwenda                                       | ge steamers            | 6 apata                      |                            |                           |                                     |  |
| สามารณู้สาวท                                     | <b>gu</b> 15           |                              |                            |                           |                                     |  |
| ารสรีญนิกระ                                      | in down                |                              |                            |                           |                                     |  |
| 14th-Reserve                                     | Linearus .             |                              |                            |                           |                                     |  |
| denter .                                         | statistics (           | teles                        | Testediade                 | 080-100-1900              |                                     |  |
| (leménah                                         | 3.33 9760              | eff.                         | shahangil                  | 208.00 une                |                                     |  |
| quivedildeer                                     | n Sery LED             | TV 42 \$5,0herr white b      | owd                        |                           |                                     |  |
| - Andrew                                         | atotal                 | www.                         |                            |                           |                                     |  |
| "Malideaneu                                      | lphone-we<br>lphone-we | en jog<br>After jog          |                            |                           |                                     |  |
|                                                  |                        |                              |                            |                           |                                     |  |
|                                                  |                        |                              |                            |                           | Ť.                                  |  |

### 2.2 สอบถามรายการจอง

- 1. คลิกเมนูราย **สอถามรายการจอง** จะแสดงหน้าจอดังภาพ
- กรอกเงื่อนไขต่างๆ ในการค้นหา แล้วคลิกปุ่ม ค้นหา (โปรแกรมจะกำหนดวันเริ่มต้น เป็นวันที่ปัจจุบัน)
- 3. คลิกปุ่ม **แสดง** เพื่อแสดงรายละเอียดของรายการ

| ปฏิริมาราได้พี่อง | 8500101101100    |             |                                                |                                         |                          | 2       |
|-------------------|------------------|-------------|------------------------------------------------|-----------------------------------------|--------------------------|---------|
| воильтелиюн 🔶     | -1.              | 117864      |                                                |                                         |                          | - T     |
| ranalasivertaga   | จากวันที่ได้พัดเ |             | ถึงวันที่                                      |                                         | ชื่อคือง,วาระการประชุม   | +       |
| สำคู่หาง          | 01/04/2558       |             | 20/04/2558                                     |                                         | hm.                      | Q, fin  |
|                   | 89755            | เลขที่ในของ | วันที่ได้พ่อง                                  |                                         | พัดสประทุมรากระการประทุม |         |
|                   | Right            | REV58040001 | 06 HA 25. 58 (08:00)<br>06 HA 25. 58 (10:00)   | NPRESIDENT                              |                          | (1) and |
|                   | สังสารมศึก       | REV58040002 | 18 I.H. B. 58 (08:00)<br>18 I.H. B. 58 (10:00) | <b>พื่องของขา</b><br>พระสอบของ B        |                          | (T) 10  |
|                   | TalogaTik        | REV58040004 | 18 IA 8. 58 (08:00)<br>18 IA 8. 58 (17:00)     | <b>พ่องสวนวรุณ</b><br>พระสะบรรง D       |                          | (1) are |
|                   | Rige             | REV58040003 | 18 M 8. 58 (10:00)<br>18 M 8. 58 (14:00)       | ฟองสองสาว<br>พระสอบของ C                | 3                        | -       |
|                   | (Dertraub)       | REV58040005 | 18 tat 8. 58 (18:00)<br>18 tat 8. 58 (23:00)   | <b>พื่องของชา</b><br>พระสองรายเจล       |                          | (B) 400 |
|                   | Repair           | REV58040006 | 19 IA 8. 58 (08:00)<br>19 IA 8. 58 (12:00)     | <del>พื่องสวนวรุณ</del><br>พระสะวงจอง F |                          | (B)     |
|                   | dumlana an       |             |                                                |                                         |                          |         |

| ≣ u@furn1Mei    | สองการระการระดได้ระ | / massilsenmes                                                                                                    |                 |                         |       |  |  |  |
|-----------------|---------------------|----------------------------------------------------------------------------------------------------|-----------------|-------------------------|-------|--|--|--|
| E RELEVANCEMEN  | (2) รายอะเมียดการณ์ | 4                                                                                                    |                 |                         |       |  |  |  |
| Transforderings |                     |                                                                                                    | ***             |                         | For a |  |  |  |
| L diguna        |                     | PTENTIENT I         20046558 (nm)           Providi 2:5 60;         55 60;           Prilitient I:5 (no. 55 (nm) 10:00)         6456 (nm) |                 |                         |       |  |  |  |
|                 | and to use          | REV56040003                                                                                                    | รีเสียก         | 18 wants 2558 wan 08.19 |       |  |  |  |
|                 | apatarmere          | WERELADI C                                                                                                    |                 |                         |       |  |  |  |
|                 | ประการการประสุษ     | siteenwinnsiteepe C                                                                                                    |                 |                         |       |  |  |  |
|                 | จำนามผู้เข้าประสุด  | 20                                                                                                    |                 |                         |       |  |  |  |
|                 | างส่อผู้สำปางสุด    | Austr                                                                                                    |                 |                         |       |  |  |  |
|                 | 169 veliauran       | การวิจมสะวัญชี                                                                                                    |                 |                         |       |  |  |  |
|                 | (rold               | จายสมาม ร่องไวส์                                                                                                    | Terreferitionia | 080-100-1900            |       |  |  |  |
|                 | deminah             | 3.33 umount                                                                                                    | shahangil       | 799.20 MIN              |       |  |  |  |
|                 | สูปกรณ์ที่ต้องการ   | ladeon                                                                                                    |                 |                         |       |  |  |  |
|                 | เพื่อเพิ่ม          | นิเอาหารเพื่อง                                                                                                    |                 |                         |       |  |  |  |
|                 | Teléphone y         |                                                                                                    |                 |                         |       |  |  |  |

#### หน้าจอแสดงรายละเอียดการจอง

## 2.3 รายละเอียดห้องเรียน

- 1. คลิกเมนู **รายละเอียดห้องเรียน** จะแสดงหน้าจอดังภาพ
- กรอกเงื่อนไขต่างๆ ในการค้นหา แล้วคลิกปุ่ม ค้นหา

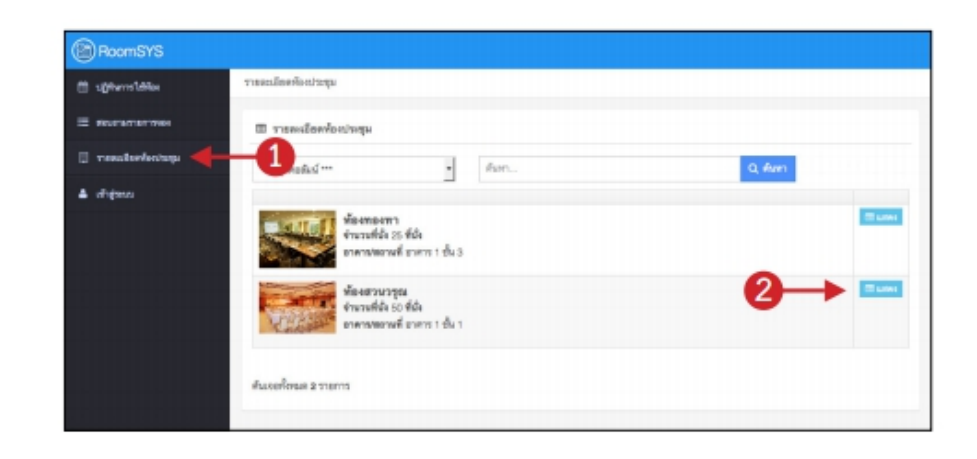

#### หน้าจอแสดงรายละเอียดห้องประชุม

| signerstilles  | e i upstadornare | สุระประสัทสมัยรสา              |           |           |  |  |  |  |
|----------------|------------------|--------------------------------|-----------|-----------|--|--|--|--|
| -              | 3 ราธระเมืองทั้ง | et/seque                       |           |           |  |  |  |  |
| reederfortungs | forios           | apea.wolar                     |           |           |  |  |  |  |
| uhgasu         | ensutite         | 50 MA                          |           |           |  |  |  |  |
|                | 80752            | sel                            |           |           |  |  |  |  |
|                | อาจารสอกษณ์      | อาสาร 1 ซึ่ง 1                 |           |           |  |  |  |  |
|                | whethcan#        | 2.00 yrw                       |           |           |  |  |  |  |
|                | Tenderfor        | พรี. projector, สำนักเหน้าหรือ |           |           |  |  |  |  |
|                | ผู้สุนสกับง      |                                |           |           |  |  |  |  |
|                | 120-Skeda        |                                |           |           |  |  |  |  |
|                | חפלשירת          |                                | 640 x 480 | 640 x 480 |  |  |  |  |

# 3 <u>ทำรายการจอง</u> <u>ยกเลิกจอง</u>

**การทำรายการจอง** โปรแกรมจะค้นหาห้องว่างให้เลือก ตามช่วงวัน และเวลาที่ผู้ใช้ กรอก (รวมถึงแสดงห้องที่ไม่ว่างที่ผู้ใช้ได้ทราบ)

**การทำรายการยกเลิกจอง กรณีที่ผู้อนุมัติ ทำการอนุมัติให้ใช้ห้องแล้ว** ผู้จอง สามารถทำรายการขอยกเลิกจองได้ (การยกเลิกจองอีกวิธีคือ ในหน้าจอแสดงรายการจอง หาก รายการใดผู้อนุมัติยังไม่เปิดอ่าน ผู้จองสามารถลบ หรือแก้ไขรายการจองได้)

Tip & Trick

ในหน้าจอ แสดงรายการจองใช้ห้อง และยกเลิกจอง ผู้ใช้จะมองเห็นและแก้ไขรายการได้เฉพาะรายการของ รหัสผู้ใช้ที่ล็อกอินเข้าระบบคนนั้นๆเท่านั้น จะไม่มีสิทธิ์มองเห็นหรือแก้ไขรายการของผู้ใช้คนอื่นได้

## 3.1 สร้างรายการจองใหม่

- คลิกมนู ประจำวัน แล้วคลิกเมนูย่อย จองใช้ห้อง จะแสดงหน้าจอดังภาพ
- 2. คลิปุ่ม เพิ่มรายการจอง

| BoomSYS                                   |        |                      |                  |                                                                   |                                      | •° <° | edmin -          |
|-------------------------------------------|--------|----------------------|------------------|-------------------------------------------------------------------|--------------------------------------|-------|------------------|
| 🕫 หน้าหลัก                                | -      | ของใช้ท้อง           |                  |                                                                   |                                      |       |                  |
| ★ starth                                  | •      | ⊞ จองใช้พ้อง         |                  |                                                                   | 2                                    |       | + เริ่มรายการของ |
| พีนุกอกมุระเทอไทอว<br>พีนุกอะกรีเกอะกายกร | 8<br>0 | วันที่ได้พ้อง        | 23/RR/D W.R.     | III 64                                                            | วว/คลปี พ.ศ.                         |       |                  |
| างคาใส่ห้อง                               | -      | -1 80'74*            | ====10180014z=== | . คำดัน                                                           | คำศัพธิ์อห้อง, วาระการประชุม         |       | Qiñam            |
| สาเสียงอง                                 |        | 80758                | เลขที่ใบจอง      | วันที่ไข้พ้อง                                                     | พ้องประชุม/วาระการประชุม             |       |                  |
| 🖬 ซ์หมูลที่บฐาน                           | *      | នមូវគី(មនភារភិក)     | REV58040001      | จากวันที่: 06 เม.ย. 58 (08:00)<br>อีงวันที่: 06 เม.ย. 58 (10:00)  | พ้องหองทา<br>พหัสธบรอง A             |       | C user           |
| 🛊 บุคคล                                   | •      | Rapper               | REV58040002      | จากวันที่: 18 เม.ย. 58 (08:00)<br>ซึ่งวันที่: 18 เม.ย. 58 (10:00) | <b>พ้องพองทา</b><br>พรสยบจอง B       | -     | ∕นก็เล ¥ ตบ      |
| E TIBIN                                   | -      | ไม่อนุมัพ            | REV58040004      | จากวันที่: 18 เม.ย. 58 (08:00)<br>ซึ่งวันที่: 18 เม.ย. 58 (17:00) | <b>พ้องสวนวรุณ</b><br>พลสอบจอง D     |       | CD LITTLE        |
| we needs                                  |        | Rigen                | REV58040003      | จากวันที่: 18 เม.ย. 58 (10:00)<br>ถึงวันที่: 18 เม.ย. 58 (14:00)  | พ้องหองทา<br>พศสยบจอง C              |       | C LURA           |
|                                           |        | เป็ดส่างแล้ว         | REV58040005      | จากวันที่: 18 เม.ย. 58 (18:00)<br>ซึ่งวันที่: 18 เม.ย. 58 (23:00) | <del>พ้องทองทา</del><br>พรสอบจอง E   |       | C uses           |
|                                           |        | តាវាមួយ              | REV58040006      | จากวันที่: 19 เม.ย. 58 (08:00)<br>ถึงวันที่: 19 เม.ย. 58 (12:00)  | <del>พ้องสวนวรูณ</del><br>พลสอบจอง F |       | C une            |
|                                           |        | ดันเจอทั้งหมด 6 รายก | 75               |                                                                   |                                      |       |                  |
|                                           |        |                      |                  |                                                                   |                                      |       |                  |

- เลือกช่วงวัน-เวลาที่ต้องการ แล้วคลิกปุ่ม คันหาห้องว่าง
- 4. คลิกปุ่ม **เลือก** เพื่อทำรายการจอง

| BoomSYS                          |   |                                                              | 📑 📌 🔯 admin - |
|----------------------------------|---|--------------------------------------------------------------|---------------|
| 🕫 หน้าหลัก                       |   | รองใช้พ้อง / บันทึกของใช้พ้องประชุม (เลือกท้องว่าง)          |               |
| 🖈 ಚಹಳಗನೇ                         |   | วัน/เวลาที่ต้องการ เลือกห้องที่ต้องการจอง ใช่                | ร้งาน         |
| พิษุทธกมุระกษา<br>พิษุทธกมุระกษา | 8 | ช่วงวันที่ต้องการของใช้ท้อง 🕑 เฉพาะที่ว่าง 🖉 ไม่ว่าง         | ทุกสถานะ      |
| •                                |   | จากวันที่*                                                   |               |
| สาเล็กรอง                        |   | 21/04/2558 🖩 เกิดราช เช่น 25 ที่นั่ง อาการพยามที่ อาการ 1 ช้ | Aug Villen    |
| 🖬 ซ์อนูลที่บฐาน                  |   | 08 • 00 •                                                    |               |
| 🛊 บุคคม                          |   | ซึ่งวันที่<br>ข้านวนที่นั่ง 50 ที่นั่ง                       | 🛩 dien        |
| 📑 ชายงาน                         |   | 22/04/2558 📰 อาคารพระกษที่ อาคาร 1 ชั่<br>เสตาแระร่าง        | hu 1          |
| <b>0</b> 6 ส์สาระบบ              |   | 10 • 00 •                                                    |               |
|                                  |   | Q พันหาพัธงว่าง                                              |               |
|                                  |   |                                                              |               |

3. กรอกรายละเอียดในการจองใช้ห้อง โดยที่

- A = เลขที่เอกสารอัตโนมัติ (ไม่ต้องคลิก)
- B = ตัวเลือก **ใช้สำหรับแผนก** ในโปรแกรมจะเลือกให้อัตโนมัติ ตามแผนกที่ล็อกอิน
- C = **ผู้ขอใช้** โปรแกรมจะใส่ให้อัตโนมัติ ตามชื่อ-สกุล ของผู้ที่ล็อกอินเข้าใช้ระบบ

D = **ตัวเลือกส่งเรื่องจอง** หากเลือก **ส่งเรื่องทันทีเมื่อบันทึก** ผู้อนุมัติจะสองเห็นรายการ จองนี้ทันทีเมื่อคลิกปุ่มบันทึกข้อมูล หากเลือก **ยังไม่ส่งเรื่อง** ผู้อนุมัติจะยังไม่เห็นรายการจองนี้ (แต่ห้องจะถูกจองเอาไว้)

| BoomSYS                                                                    |                             |                                                                                                    | 📲 📌 👩 admin -                      |
|----------------------------------------------------------------------------|-----------------------------|----------------------------------------------------------------------------------------------------|------------------------------------|
| ar virala -                                                                | รายการจองไข้ห้อง / เมือกข่ว | วะวันที่ และช้องประชุม / นันทึกของใช้ฟ้อง (แก้ไข)                                                                                                    |                                    |
| 🔹 ಲಹಲೆಗಡು 📼                                                                | 🖉 รายละเอียดการจอง          | สุนพัตษามีเสรีกราชการของมา                                                                                                    | ตในวันที่ 20/04/2558 เวลา 16:00:37 |
| รองก้องวามรูปแรงจะบุมีที่ (2)<br>รายการเกมารอาการ<br>ของ ไปฟอง<br>พระปกระด |                             | <b>ท้องทองทา</b><br>จำนวนที่นั้ง 25 ที่นั่ง<br>อาดาวมัดอานที่ อาคาร 1 ชั้น 3<br>วันที่ได้พิลง 21 เม.ธ. 58 เวลา 08:00 ซึงวันที่ 22 เม.ย. 58 เวลา 10:00          |                                    |
| ∎ tayahyn 👻                                                                |                             |                                                                                                    | •                                  |
| ∳uma                                                                       | รายสะเสียดรอง ไฟฟ้า         | uhan asun rasulhangai                                                                                                    |                                    |
| 0; detrano -                                                               | เลขที่ใบจอง*                | REV58040007 🕴 วันที่เวลา 20 เพ.ช. 8                                                                                                    | 58 เวลา 15.55                      |
|                                                                            | วาระการประสุม.              | ประชุมสามไรเประจำปี 2558                                                                                                    |                                    |
|                                                                            | ประธานการประชุม"            | นายประบุล จันกระจำง                                                                                                    |                                    |
|                                                                            | จำนวนผู้เข้าประชุม          | 40 Mrs                                                                                                    |                                    |
| ¢                                                                          | ราดชื่อผู้เข้าประชุม        | ผู้ชื่อการทุกคน, ทั่วหน้าแมนก และของทั่งหน้าแมนกทุกคน<br>หน้องานบุคสมทุกคน                                                                                     |                                    |
|                                                                            | ไข้ต่างรับแลนก              | циятия х т 🕂 🕒                                                                                                    |                                    |
|                                                                            | ผู้ขอไข้                    | 00-000                                                                                                    | 1900                               |
|                                                                            | ยังสาห่างส่า                | 3.33 นาพณาพี ต่าเข่าเทร8                                                                                                    | 5,194.80 t/1m                      |
|                                                                            | สุปกรณ์ที่ด้องการ           | Sony LED TV 42 นี้ว 🗴 ไมศ์ลอย 🛪                                                                                                    |                                    |
|                                                                            | เพิ่มเสีย                   | ซัตมรดเอ้า-เข็ม, อาหารมศียง ในวันที่ 21 วันเศียว<br>การประสุนวันเรท 21 และกรม 2558 สิ้นสุดเวลา 17.00 น.<br>การประสุนวันที่ 22 และกรม 2558 สิ้นสุดเวลา 10.00 น. | ļ                                  |
|                                                                            | ส่งเรื่องของ                | 🥑 ส่งเรื่องทันทีเดี่ยวให้ก 💦 มีไม่ส่งเรื่อง (ผู้สนุดัสิงะไม่มีที่บราชการแต่ท้องจะถูกจองไ                                                                       | låren)                             |
|                                                                            | เปิดเมยไฟด์                 | 🕑 lei 🕖 Řev login důmerutu                                                                                                    | <b>-U</b>                          |
|                                                                            |                             | 🖻 ນັນທຶກຮັໝູຍ 🗲 🗲 🕒                                                                                                    |                                    |

Tip & Trick

1.ห**ากผู้ใช้ไม่บันทึกข้อมูล** ภายในเวลาที่โปรแกรมกำหนดรายการจองนี้จะถูกลบ เพื่อเปิดโอกาสให้ผู้อื่นได้ จองใช้ห้องได้

2. ระบบจะบันทึก รหัสผู้ใช้(ผู้ใช้จะมองไม่เห็น)เมื่อคลิกบันทึกข้อมูล เพื่อป้องกันการแกล้งจองให้บุคคลอื่น และรายการจองจะแสดงให้เห็นเฉพาะของรหัสผู้ที่ทำรายการเท่านั้น จะไม่แสดงรายการจองของผู้ใช้งานคนอื่น

## 3.2 แก้ไข/ลบรายการจอง

เมื่อผู้ใช้อยู่หน้าจอรายการจอง (<mark>รายการจองจะแสดงเฉพาะของตัวเองเท่านั้น</mark> จะไม่ สามารถเห็นรายการจองบุคคลอื่นได้)

**ผู้ใช้จะสามารถ** แ<mark>ก้ไข หรือ ลบรายการจองนั้นๆ ได้ก็ต่อเมื่อ</mark> รายการจองนั้น อยู่ใน สถานะ <mark>อยู่ระหว่างทำรายการ</mark> หรือ รออนุมัติ

| BoomSYS                                          |                      |                |                                                     |                                    | - <sup>0</sup> <                     | admin -         |
|--------------------------------------------------|----------------------|----------------|-----------------------------------------------------|------------------------------------|--------------------------------------|-----------------|
| 🖷 หน้าหลัก 👻                                     | จองใช้พ้อง           |                |                                                     |                                    |                                      |                 |
| 🖈 ประจำวัน 👻                                     | ⊞ จองใช้พ้อง         |                |                                                     |                                    |                                      | + เริ่มราดการจะ |
| 🙆 พี่มีพระกรุ่มระบุรัต<br>() พี่มีพระกลักระบุรัต | วันที่ไข้พ้อง        | วบุตดุปี พ.ศ.  | Ш бa                                                | 22/66/ปี 16                        | я. Ш                                 |                 |
| จอะใช้ห้อง                                       | สถานะ                | ===ทุกสถานะ=== | - คำต้น                                             | ค่าดันชื่อหัว                      | เห, วาระการประชุม                    | Q.ศัมหา         |
| หาเล็กจอง                                        | สตานะ                | เลขที่ใบจอง    | วันที่ใช้พ้อง                                       | ,                                  | <sup>ส</sup> ้องประสุม/วาระการประชุม |                 |
| 🖬 ซ์อนูฟันฐาน 🔫                                  | ចម្វូវរិទី(រចនាហើ    | n) REV58040001 | จากวันที่: 06 เม.ย. 58<br>ถึงวันที่: 06 เม.ย. 58 (  | (06:00) <del>ห</del><br>10:00) ท   | รงทธงทา<br>คศอบจอง A                 | TT uter         |
| ∲บุคคล ◄                                         | ที่มุษษท             | REV58040002    | จากวันที่: 18 เม.ย. 58<br>ถึงวันที่: 18 เม.ย. 58 (1 | (08:00) <del>พื</del><br>10:00) ฑ  | 84m84m1<br>Rateurosa B               | 🖌 แก้ไส 🗙 ตบ    |
| E TIBITN                                         | Taieyalik            | REV58040004    | จากวันที่: 18 เม.ย. 58<br>ถึงวันที่: 18 เม.ย. 58 (  | (08:00) <del>ห</del> ื<br>17:00) ท | ้องสวนวรุณ<br>คสถบจอง D              | 🖽 uster         |
| ag maniauu -                                     | เปิดสำหนดัว          | REV58040003    | จากวันที่: 18 เม.ย. 58<br>ถึงวันที่: 18 เม.ย. 58 (  | (10:00) <del>พี่</del><br>14:00) พ | รงทรงทา<br>คศยบจอง C                 | TT uter         |
|                                                  | เป็ดสำหาดัว          | REV58040005    | จากวันที่: 18 เม.ย. 58<br>ถึงวันที่: 18 เม.ย. 58 (2 | (18:00) พี<br>23:00) ท             | <b>ยงทยงทา</b><br>คสขณาของ E         | C une           |
|                                                  | Riger                | REV58040006    | จากวันที่: 19 เม.ย. 58<br>ถึงวันที่: 19 เม.ย. 58 (1 | (08:00) พี<br>12:00) ท             | 8งสวนวฐณ<br>คลอบจอง F                | III udmi        |
|                                                  | ะสู่ระหว่างทำรายก    | REV58040007    | จากวันที่: 19 เม.ย. 58<br>ถึงวันที่: 19 เม.ย. 58 (  | (13:00) <del>1</del><br>16:00)     | ้องพองทา                             | ∕ินก็ไล ¥ สบ    |
|                                                  | Riger                | REV58040008    | จากวันที่: 20 เม.ย. 58<br>ถึงวันที่: 21 เม.ย. 58 () | (08:00) 新<br>17:00) 12             | รงสวนวรุณ                            | 🖍 ແກ້ໄສ 🗶 ສານ   |
|                                                  | ศันเจอทั้งหมด 8 รายก | 115            |                                                     |                                    |                                      | I               |

Tip & Trick

ทุกครั้งที่ผู้ใช้คลิกปุ่ม **ลบ** โปรแกรมจะถามยืนยันการลบก่อนเสมอ

## 3.3 ขอยกเลิกจองใช้ห้อง

1.คลิกเมนู ประจำวัน แล้วคลิกเมนูย่อย ยกเลิกจอง จะแสดงหน้าจอดังภาพ (โปรแกรม จะแสดงเฉพาะรายการจองที่อนุมัติให้ใช้ห้องแล้วเท่านั้น)

| 1 | RoomSYS                                               |                     |                   |                                                                   |                                        | - ° *           | admin -               |
|---|-------------------------------------------------------|---------------------|-------------------|-------------------------------------------------------------------|----------------------------------------|-----------------|-----------------------|
| * | หม้าหลัก 👻                                            | ยกเลิกจอง           |                   |                                                                   |                                        |                 |                       |
| * | ปละจำวัน 👻                                            | 🎟 ខារដិកទទ៖         |                   |                                                                   |                                        | WENGNISTIBITING | ที่อนุมิพิแล้วก่านั้น |
|   | (6) ที่มีมูลอานุระโทงไทย<br>(0) ที่มีมูลอะกลักระกาลาร | วันที่ไข้ห้อง       | วว/ดด/ปี พ.ศ.     | <b>Ⅲ</b> ถึง                                                      | ววุ/คลุปี พ.ศ.                         |                 |                       |
|   | voi littei                                            | ค่าค้น              | คำคันชื่อท้อง, วา | nerradaepu 🔍                                                      | ค้ากก                                  |                 |                       |
|   | endrices                                              | #01%*               | เลขที่ใบจอง       | วันที่ไข้พ้อง                                                     | พ้องประทุร                             | พ/ราระการประชุม |                       |
| • | รัญงที่บฐาน 👻                                         | Riges               | REV58040006       | จากวันที่: 19 เม.ช. 58 (08:00)<br>ซึ่งวันที่: 19 เม.ช. 58 (12:00) | <del>พ้องสวนวรุณ</del><br>พย่งสอบจอง F | 2—              | C unes                |
| ٠ | Veen .                                                | mpiR                | REV58040003       | จากวันที่: 18 เม.ย. 58 (10:00)<br>อีสวันที่: 18 เม.ย. 58 (14:00)  | <b>พ้องของท</b> า<br>พยิสองสอง C       |                 | CE USER               |
| ľ | TINTIN                                                |                     |                   | and a man or frame,                                               |                                        |                 |                       |
| 0 | ด้งคำหมาย 👻                                           | คันเอยทั้งหมด 2 ราช | 1175              |                                                                   |                                        |                 |                       |

2. คลิกปุ่ม **แสดง** 

3.ตัวเลือก ยืนยันยกเลิกจอง คลิกเลือก ใช้ยกเลิกจองทันที และกรอก หมายเหตุ การยกเลิก

2.คลิกปุ่ม **บันทึกการขอยกเลิกจอง** 

| BoomSYS                                                                                    |                                |                                                             |                                             |                           |
|--------------------------------------------------------------------------------------------|--------------------------------|-------------------------------------------------------------|---------------------------------------------|---------------------------|
| at winds -                                                                                 | varmes / shiftensk             | 7.604                                                       |                                             |                           |
| * 2001th -                                                                                 | 2 ürfnanskriver                |                                                             |                                             |                           |
| <ul> <li>Reparation</li> <li>Reparation</li> <li>Reparation</li> <li>Reparation</li> </ul> | Vent                           | ห้องสวนวรุ<br>ร่างหล่อ องร่อ<br>พร้างระ ขณา<br>รักษ์ร่าว แม | 201<br>6<br>1. 58 men 08:00<br>1. men 12:00 | 48/54/2558 zam (26/25/41) |
| 🖬 մայրներե 👻                                                                               | weitunes                       | REV58040006                                                 | รีเพื่ออา                                   | 18 Jahren 2558 Jahr 08 24 |
| + 1,000                                                                                    | 2754720/5454                   | WRREURON F                                                  |                                             |                           |
| E rem                                                                                      | ประการประชุม                   | ประชางการประชุม F                                           |                                             |                           |
| ** *****                                                                                   | จำนวนผู้เข้าประชุม             | 60                                                          |                                             |                           |
| o; eleverni v                                                                              | รายชื่อผู้เข้าประชุม           | สูนปรียนุกรุกคน                                             |                                             |                           |
|                                                                                            | Minister                       | quédaya                                                     |                                             |                           |
|                                                                                            | (m)d                           | NORMAL AND A STREET                                         | Testedianis                                 | 080-100-1900              |
|                                                                                            | deménah                        | 2.00 sminuf                                                 | ehahatej8                                   | 480.00 1/10               |
|                                                                                            | questilieurs                   | Sony LED TV 42 \$3, last                                    | fares                                       |                           |
|                                                                                            | visuta                         | disconfos (m. muni, T                                       | arlieflu, max)                              |                           |
|                                                                                            | ไหล่มีระกอน                    |                                                             |                                             |                           |
|                                                                                            |                                |                                                             |                                             |                           |
|                                                                                            | / futuranda                    |                                                             |                                             |                           |
|                                                                                            | สินสันธระดิการก<br>หลายเหตุการ | Signal and States                                           | filatende                                   |                           |
|                                                                                            | snān                           |                                                             | 🖹 มันที่กระชาเสียงอง                        |                           |
|                                                                                            | _                              |                                                             |                                             |                           |

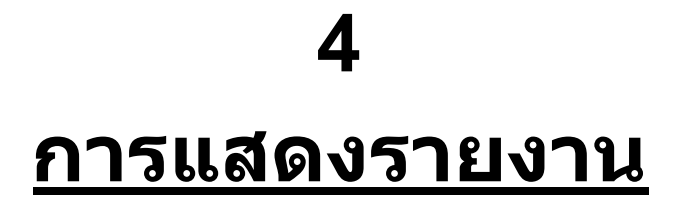

## 4.1 เตรียมความพร้อมก่อนแสดงรายงาน

โปรแกรมสามารถแสดงรายงานได้ 3 รูปแบบคือ

- 1. แสดงผ่านหน้า Browser ในรูปแบบเว็บ
- 2. แสดงในรูปแบบ PDF
- 3. ส่งออกเป็นไฟล์ Microsoft Excel นามสกุล .xls

## 4.2 รายงานที่มีในระบบ

- 1. คลิกเมนู **รายงาน** จะแสดงหน้าจอดังภาพ
- 2. คลิกเลือกรายงานที่ต้องการ

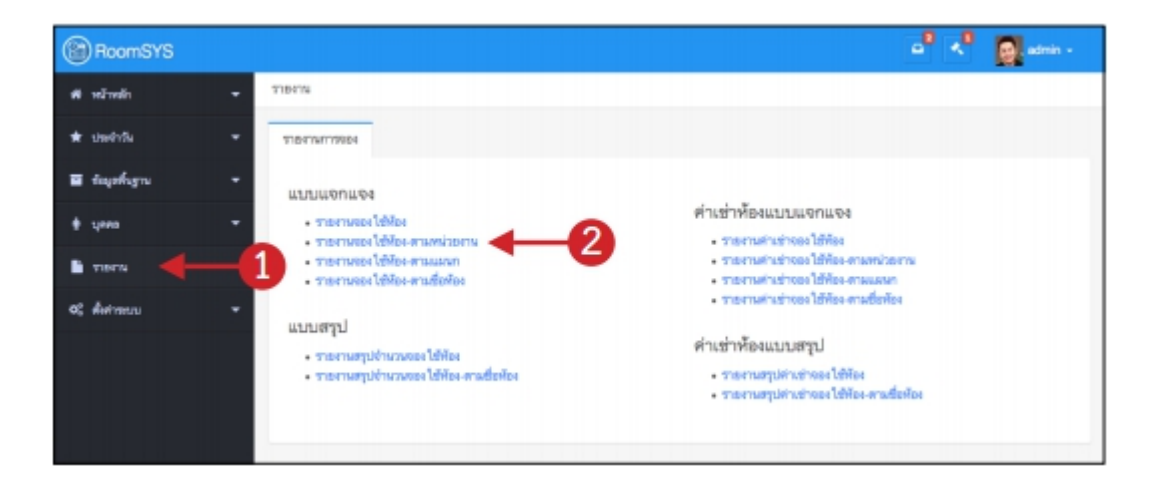

### 4.3 ตัวอย่างการแสดงรายงาน

1.คลิกเลือกรายงานที่ต้องการ

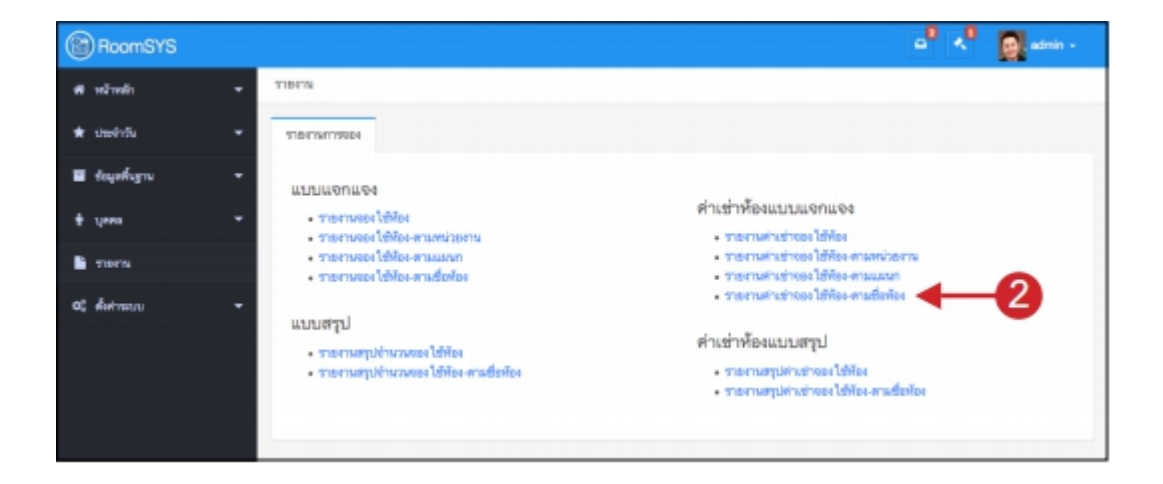

- 2. เลือกเงื่อนไขการแสดงรายงาน
- 3. เลือกการแสดงตัวอย่างรายงาน

| BoomSYS        |                                                         | 📑 📩 👰 atrin -                                                      |  |  |  |  |
|----------------|---------------------------------------------------------|--------------------------------------------------------------------|--|--|--|--|
| ศัพริษมิษมิก 👻 | <del>รายงาน</del> / รายงานต่างข่างองไข้ท้อง-ตามขึ้ดท้อง | 3                                                                  |  |  |  |  |
| 🖈 ปมฟาวีน 👻    | 📾 รายงานค่าเข่างองใช้ห้อง-ตามชื่อพ้อง                   | 📄 unermerne 📄 unermerne PDF 🔄 dissendu Excel                       |  |  |  |  |
| ∎ մալոքեցու -  | อาจรับนี้ได้รับสา อาสมกรรม                              |                                                                    |  |  |  |  |
| ÷ yees -       | Redide Statuses                                         |                                                                    |  |  |  |  |
| 1000 1000 1000 | - (Jakana -                                             | L                                                                  |  |  |  |  |
| a: fotness -   | <del>ช้องประชุม</del><br>Showing al 2                   | พ้องประชุมที่ต้องการ (ไม่เมือกหากต้องการพิมพ์ทุกข้อง)<br>Encoy lat |  |  |  |  |
|                | กรองห้องประชุมที่ต้องการ                                | กรองข้อหม่ระชุมที่ต้องการ                                          |  |  |  |  |
|                | ++ +                                                    | + ++                                                               |  |  |  |  |
| · ·            | ร้องของกา<br>ซ้องขามารุณ                                |                                                                    |  |  |  |  |

| চন্টালা GoodlyThi                         | nk Vitila                              | รายงานจองใช้ท้อง-ดาม<br>ราหว่างวันที่ 01 เม.ย. 2558 ถึง : | เชื่อพ้อง<br>21 เม.ย. 2558 |                   |        |
|-------------------------------------------|----------------------------------------|-----------------------------------------------------------|----------------------------|-------------------|--------|
| เลขที่ในของ                               | รับส์ได้พัดง                           | uter manual sealer                                        | awan                       | <i>i</i> en       | énain  |
| พื่องปากพุษ: พื่องาน                      | HM1                                    |                                                           |                            |                   |        |
| REV58040001                               | 05 IH.B. 58 08:00<br>06 IH.B. 58 10:00 | THREE NOT A                                               | dinggana                   | 3.33              | 399.60 |
| REV58040003                               | 18 (H.S. 58 10:00<br>18 (H.S. 58 14:00 | THREE SEC                                                 | การสิงและวัตร์ซี           | 3.33              | 799.20 |
|                                           |                                        |                                                           |                            | 97861             | 0.00   |
| พ้องปากกุณ: พ้องสา                        | เมราย                                  |                                                           |                            |                   |        |
| REV58040006                               | 19 ын.в. 58 08:00<br>19 ын.в. 58 12:00 | Netrouso4 F                                               | dinggafia                  | 2                 | 480.00 |
|                                           |                                        |                                                           |                            | 1000              | 0.00   |
|                                           |                                        |                                                           |                            | <b>។</b> អេតុមតិៈ | 0.00   |
| หมายเหตุ: หมายเก<br>ผู้บันทึก<br>ต่ามพร่ง | พลุ: และแอหาะร่ายก                     | ารที่อนุมัต. <u>อัตรา-อัตราค่างอ่า ต่อ นาที</u><br>       | ารจะสถา                    |                   |        |

## ตัวอย่างการแสดงรายงานเมื่อเลือกแสดงแบบ 📧 🚥 🚥

## ตัวอย่างการแสดงรายงานเมื่อเลือกแสดงแบบ 🖪 🖛 🖛 🕬

| 1 vm 1                 |                                        | - + 100%                      |                 |         | 1      |  |
|------------------------|----------------------------------------|-------------------------------|-----------------|---------|--------|--|
| นริษัท GoodlyTh        | isk frije                              | รายงานจองไร้ท้อง-ต            | ามชื่อท้อง      |         |        |  |
|                        |                                        | ระพวางวันที่ 01 แม.ย. 2558 อี | 4 21 00.0. 2558 |         |        |  |
| เลขสิโบจอง             | Suffished                              | วงระการประกับ                 | Laren           | อัตรา   | 61051  |  |
| พ้องประสุม: พ้อง       | 00491                                  |                               |                 |         |        |  |
| REV58040001            | 06 UA.0, 58 08:00<br>06 UA.0, 58 10:00 | THREE A                       | สารกับอยู่อ     | 3.33    | 399.60 |  |
| REV38040003            | 18 GLD, 58 10:00<br>18 GLD, 58 14:00   | TRADUCED C                    | การประเทศในกา   | 3.33    | 799.20 |  |
|                        |                                        |                               |                 | 118:    | 0.00   |  |
| พ้องสารประเทศสารนารประ |                                        |                               |                 |         |        |  |
| REV58040006            | 19 U.L. 58 08:00<br>19 U.L. 58 12:00   | TRACUMON F                    | สารกับอยู่ส     | 2       | 480.00 |  |
|                        |                                        |                               |                 | 1100    | 0.00   |  |
|                        |                                        |                               |                 | TIMENB: | 0.00   |  |

## ตัวอย่างการแสดงรายงานเมื่อเลือกแสดงแบบ 🖪 🏧 🕬

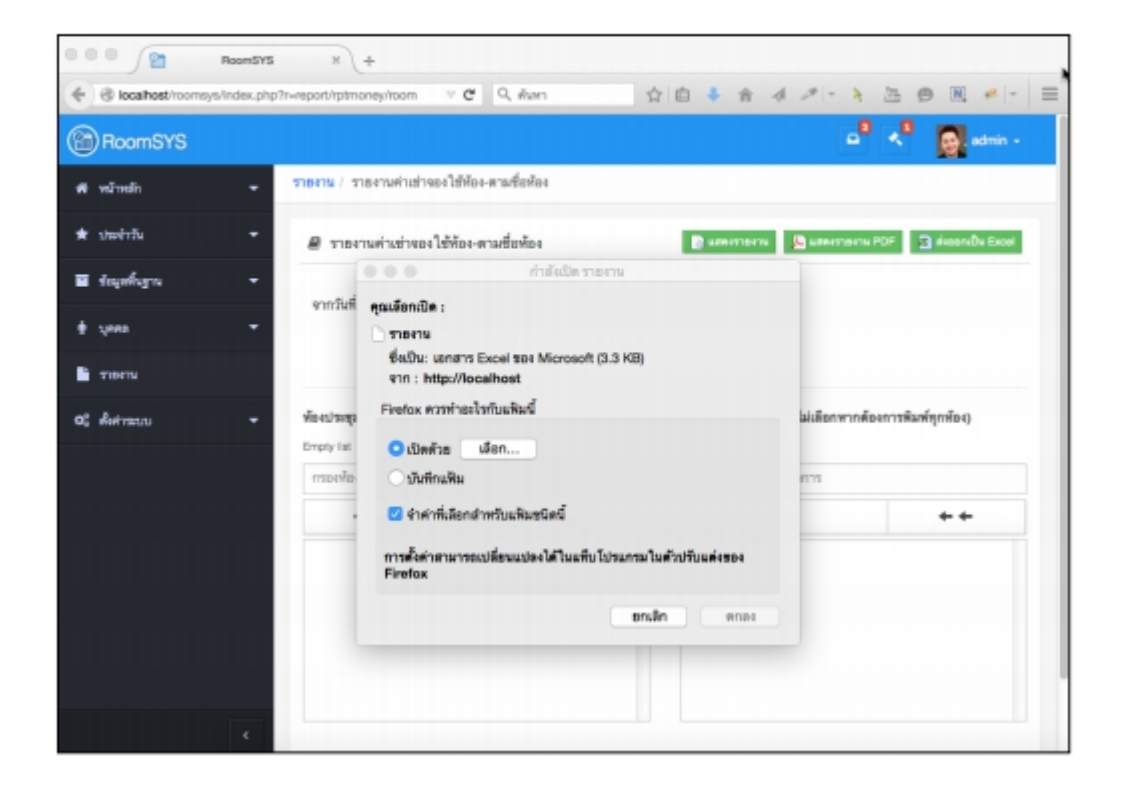